## Príklad 1

Podľa schémy zapojenia na obr. 1 určte prostredníctvom ATPDraw prúdy prechádzajúce jednotlivými vetvami, ak  $R_1 = 1 \Omega$ ,  $L_1 = 0,001$  H,  $R_2 = 1,5 \Omega$ ,  $L_2 = 0,002$  H,  $R_3 = 2 \Omega$ ,  $L_3 = 0,001$  H, f = 50 Hz,  $U_1 = 125 \cdot e^{j90^\circ}$  V,  $U_2 = 125$  V.

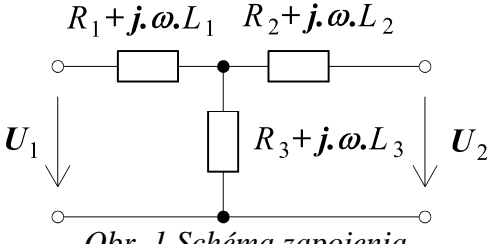

Obr. 1 Schéma zapojenia

# Riešenie:

Daný obvod najprv vyriešime pomocou teórie obvodov (Riešenie I) a následne uskutočníme kontrolu pomocou ATPDraw (*Riešenie II*).

#### Riešenie I:

V náhradnej schéme obvodu zvolíme smer prúdov v jednotlivých vetvách ( $I_1$ ,  $I_2$ ,  $I_3$ ). Zvolíme smer slučiek a podľa tejto schémy napíšeme príslušné napäťové rovnice a jednu podľa 1. Kirchhoffového zákona.

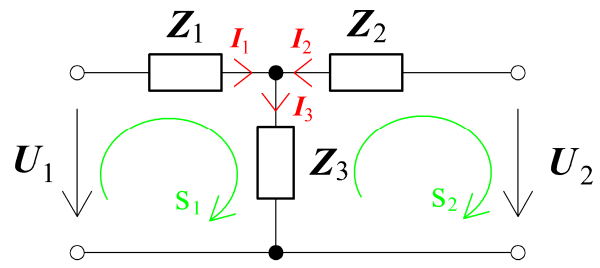

Obr. 2 Náhradná schéma zapojenia

s<sub>1</sub>: 
$$-\boldsymbol{U}_1 + \boldsymbol{I}_1 \cdot (\boldsymbol{R}_1 + j \cdot \boldsymbol{\omega} \cdot \boldsymbol{L}_1) + \boldsymbol{I}_3 \cdot (\boldsymbol{R}_3 + j \cdot \boldsymbol{\omega} \cdot \boldsymbol{L}_3) = 0$$
  
s<sub>2</sub>:  $\boldsymbol{U}_2 - \boldsymbol{I}_3 \cdot (\boldsymbol{R}_3 + j \cdot \boldsymbol{\omega} \cdot \boldsymbol{L}_3) - \boldsymbol{I}_2 \cdot (\boldsymbol{R}_2 + j \cdot \boldsymbol{\omega} \cdot \boldsymbol{L}_2) = 0$   
1.kz:  $\boldsymbol{I}_1 + \boldsymbol{I}_2 - \boldsymbol{I}_3 = 0$ 

Zavedieme substitúciu:

$$Z_1 = R_1 + j \cdot \omega \cdot L_1$$
  

$$Z_2 = R_2 + j \cdot \omega \cdot L_2$$
  

$$Z_3 = R_3 + j \cdot \omega \cdot L_3$$

Po úprave:

$$I_1 = \frac{U_1 - I_2 \cdot Z_3}{Z_1 + Z_3}$$
$$I_2 = \frac{U_2 \cdot (Z_1 + Z_3) - U_1 \cdot Z_3}{Z_1 \cdot (Z_2 + Z_3) + Z_2 \cdot Z_3}$$
$$I_3 = I_1 + I_2$$

a dosadení hodnôt získavame:

$$I_1 = -14,0775 + j \cdot 75,1352 = 76,44 \cdot e^{j \cdot 100,6^\circ} \text{ A}$$
$$I_2 = 36,6258 - j \cdot 51,5334 = 63,23 \cdot e^{-j \cdot 54,6^\circ} \text{ A}$$
$$I_3 = 22,5483 + j \cdot 23,6018 = 32,64 \cdot e^{j \cdot 46,3^\circ} \text{ A}$$

Z čoho vyplýva, že jednotlivé priebehy prúdov dosiahnu svoje maximá v čase:

$$t = \left(T - \frac{T}{360^{\circ}} \cdot \varphi\right) + n \cdot T = \left(\frac{1}{f} - \frac{\varphi}{360^{\circ} \cdot f}\right) + \frac{n}{f} \qquad [s]$$

kde  $n = 0, 1, \dots$  je počet periód

Pre n = 0 dostávame:

$$t_{1} = \left(\frac{1}{f} - \frac{\varphi_{1}}{360^{\circ} \cdot f}\right) + \frac{n}{f} = \left(\frac{1}{50} - \frac{100,6^{\circ}}{360^{\circ} \cdot 50}\right) + \frac{0}{50} \approx 0,0144 \text{ s}$$
  
$$t_{2} = \left(\frac{1}{f} - \frac{\varphi_{2}}{360^{\circ} \cdot f}\right) + \frac{n}{f} = \left(\frac{1}{50} - \frac{-54,6^{\circ}}{360^{\circ} \cdot 50}\right) + \frac{0}{50} \approx 0,023 \text{ s}$$
  
$$t_{3} = \left(\frac{1}{f} - \frac{\varphi_{3}}{360^{\circ} \cdot f}\right) + \frac{n}{f} = \left(\frac{1}{50} - \frac{46,3^{\circ}}{360^{\circ} \cdot 50}\right) + \frac{0}{50} \approx 0,0174 \text{ s}$$

### Riešenie II:

V ATPDraw sa vytvorí schéma zapojenia podľa obr. 3. Je nutné dodržať smer toku danej veličiny (v našom prípade prúdu) a to otočením prvku v smere čítania textu na tomto prvku (viď. RLC2, ktorý je otočený tak, že smer toku prúdu je v smere čítania textu RLC na tomto prvku). Tento smer prúdu sme zvolili v korešpondencii so schémou na obr. 2, v inom prípade toto otočenie nie je nevyhnutné.

Na napäťovom zdroji U1 nastavíme v položke **Amp** hodnotu 125 a v položke **Tsto** hodnotu 0, čo má za následok stály napäťový zdroj. V **Type of source** ponecháme voľbu **Voltage**. Fázové natočenie zvolíme v položke **Pha** 0 (pretože implicitné nastavenie napäťového zdroja predpokladá kosínusový zdroj) a frekvenciu v položke **f** 50.

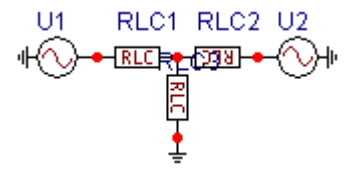

Obr. 3 Schéma zapojenia v ATPDraw

| Component: Ac1ph.           | sup   |            |      |           | ×               |
|-----------------------------|-------|------------|------|-----------|-----------------|
| <u>A</u> ttributes          |       |            |      |           |                 |
| DATA                        | VALUE |            | NODE | PHASE     | NAME            |
| Amp.                        | 125   |            | AC   | 1         | ××0001          |
| f                           | 50    |            |      |           |                 |
| Pha                         | 0     |            |      |           |                 |
| A1                          | 0     |            |      |           |                 |
| TSta                        | -1    |            |      |           |                 |
| TSto                        | 100   |            |      |           |                 |
|                             |       |            |      |           |                 |
|                             |       |            |      |           |                 |
| Order: 0                    |       |            |      | Label: U1 |                 |
| Co <u>m</u> ment:           |       |            |      |           |                 |
| Type of source              |       |            |      |           | _               |
| C Current                   |       |            |      |           | ∣ Hi <u>d</u> e |
| C V I                       |       |            |      |           | 🗖 Lock          |
| <ul> <li>Voltage</li> </ul> |       |            |      |           |                 |
|                             |       |            |      |           |                 |
|                             |       | 01/        |      |           | 1               |
| " <u>"</u>                  |       | <u>U</u> K |      | Lancel    |                 |

Obr. 4 Nastavenie parametrov pre napäťový zdroj U1

Podobne postupujeme aj pri napäťovom zdroji U2.

| Component: Ac1ph.sup |            |    |    |           | ×                |
|----------------------|------------|----|----|-----------|------------------|
| Attributes           |            |    |    |           |                  |
| ΠΑΤΑ                 | /ALLIE     |    | DE | DHASE     |                  |
| Amp. 1               | 125        | AC |    | 1         | ××0003           |
| f 5                  | 50         |    |    |           |                  |
| Pha -                | 90         |    |    |           |                  |
| A1 0                 | )          |    |    |           |                  |
| TSta -               | 1          |    |    |           |                  |
| TSto 1               | 100        |    |    |           |                  |
|                      |            |    |    |           |                  |
|                      |            |    |    |           |                  |
| Order: 0             |            |    |    | Label: U2 |                  |
| Co <u>m</u> ment:    |            |    |    |           |                  |
| Type of source       |            |    |    |           |                  |
| C Current            |            |    |    |           | I_ Hi <u>d</u> e |
| Voltage              |            |    |    |           | 🗖 Lock           |
| se volidge           |            |    |    |           |                  |
|                      |            |    |    |           |                  |
| u+⊘                  | <u>0</u> K |    |    | Cancel    | <u>H</u> elp     |

Obr. 5 Nastavenie parametrov pre napäťový zdroj U2

Vo vlastnostiach prvku RLC1 nastavíme v položke **R** hodnotu 1, **L** hodnotu 1 (predvolené je zadávanie hodnôt v mH). V **Output** nastavíme voľbu **Current** (obr. 6).

| Component: RLC.SUP |            |     |      |              | ×             |
|--------------------|------------|-----|------|--------------|---------------|
| <u>A</u> ttributes |            |     |      |              |               |
| DATA V             | ALUE       | - [ | NODE | PHASE        | NAME          |
| R 1                |            | ľ   | From | 1            | ∞0001         |
| L 1                |            |     | То   | 1            | XX0002        |
| C 0                |            |     |      |              |               |
|                    |            |     |      |              |               |
|                    |            |     |      |              |               |
|                    |            |     |      |              |               |
|                    |            |     |      |              |               |
|                    | _          |     |      |              |               |
| Order: U           |            |     |      | Label:  RLU1 |               |
| Comment:           |            |     |      |              |               |
| r Output           |            |     |      |              | <b>—</b> 1134 |
|                    |            |     |      |              | I Hige        |
| 1 - Current        | •          |     |      |              | 🗖 Lock        |
|                    |            |     |      |              | ∑ §Vintage,1  |
|                    |            |     |      |              |               |
| -RLC-              | <u>o</u> k | C.  |      | Cancel       | Help          |
|                    |            |     |      |              |               |

Obr. 6 Nastavenie parametrov prvku RLC1

# Podobne postupujeme aj pri prvkoch RLC2 a RLC3.

| Component: Rlc.su | Jp    |   |      |              | <u>د</u>        |
|-------------------|-------|---|------|--------------|-----------------|
|                   |       |   |      |              |                 |
| DATA              | VALUE |   | NODE | PHASE        | NAME            |
| R                 | 1.5   |   | From | 1            | ××0003          |
| L                 | 2     |   | То   | 1            | ××0002          |
| С                 | 0     |   |      |              |                 |
|                   |       |   |      |              |                 |
|                   |       |   |      |              |                 |
|                   |       |   |      |              |                 |
|                   |       |   |      |              |                 |
|                   |       |   |      |              |                 |
| ,<br>Order: 0     |       |   | ,    | Label: BLC2  | ,               |
|                   |       |   |      | Laber. Incor | -               |
| Co <u>m</u> ment: |       |   |      |              |                 |
| r Output          |       |   |      |              |                 |
|                   |       |   |      |              | I Hi <u>d</u> e |
| 1 - Curren        | t 💌   | ] |      |              | 🗖 Lock          |
|                   |       |   |      |              | ⊈Vintage,1      |
|                   |       |   |      |              |                 |
|                   |       |   |      |              |                 |
|                   |       |   |      | 1            |                 |

Obr. 7 Nastavenie parametrov prvku RLC2

| Component: Rlc.sup                  |           |                   |                   |          | X                                 |
|-------------------------------------|-----------|-------------------|-------------------|----------|-----------------------------------|
| DATA VA<br>R 2<br>L 1<br>C 0        | ALUE      | NOI<br>Fror<br>To | DE PH<br>n 1<br>1 | IASE     | NAME<br>XX0002                    |
| Order: 0                            |           |                   | Lab               | el: RLC3 |                                   |
| Comment:  <br>Output<br>1 - Current | <b>_</b>  |                   |                   |          | ☐ Hige<br>☐ Lock<br>☐ \$Vintage,1 |
| RLC                                 | <u></u> K |                   | <u>C</u> ano      | el       | <u>H</u> elp                      |

Obr. 8 Nastavenie parametrov prvku RLC3

Časové podmienky simulácie sa nastavia voľbou z horného menu ATP Settings a Simulation (obr. 9). Keďže sa jedná o striedavý obvod a zaujímajú nás prechodné deje, nastavíme krok výpočtu delta T 1E-7 s a dobu výpočtu, minimálne však aspoň dve periódy (0,04 s), napr. **Tmax** 0,1 s (obr. 10).

|                                                                                                    | ATP Settings                                                                                                    |
|----------------------------------------------------------------------------------------------------|----------------------------------------------------------------------------------------------------|
|                                                                                                    | Simulation Output Switch/UM Format Record Variables                                                                                                    |
|                                                                                                    | delta T:       1E-7       Simulation type         Imax:       0.1       ⊙ Time domain         ⊠opt:       0       ⊙ Frequency scan         Copt:       0       ⊙ Harmonic (HFS) |
| Make File<br>run ATP                                                                                               | <u>Power Frequency</u>                                                                                                    |
| Edit ATP-file<br>Edit LIS-file                                                                                     |                                                                                                    |
| Make Names                                                                                                    |                                                                                                    |
| Edit Commands<br>run ATP Ctrl+Alt+0<br>run PCPlot Ctrl+Alt+1<br>run ATP (file) Ctrl+Alt+2<br>run PlotXY Ctrl+Alt+3 |                                                                                                    |
| Obr. 9 ATP – Settings                                                                                              | Obr. 10 Dialógové okno Settings – Simulation                                                                                                    |

Príkazom Make File v hornom menu ATP sa vytvorí v podadresári ATP dátový súbor pre ATP s rovnakým názvom s príponou \*.atp (obr. 11). Príkazom run ATP v hornom menu ATP sa spustí výpočet v programe ATP, ktorého výsledkom sú súbory s príponou \*.lis a \*.pl4 (obr. 12). V prostredí ATPDraw sa voľbou z horného menu ATP run PlotXY spustí grafický postprocesor (obr. 13).

| Settings<br>Make File<br>run ATP |             |   | Settings<br>Make File<br>run ATP |            |   | Settings<br>Make File<br>run ATP |              |
|----------------------------------|-------------|---|----------------------------------|------------|---|----------------------------------|--------------|
| Edit ATP-file<br>Edit LIS-file   |             |   | Edit ATP-file<br>Edit LIS-file   |            |   | Edit ATP-file<br>Edit LIS-file   |              |
| Make Names                       |             |   | Make Names                       |            |   | Make Names                       |              |
| Edit Commands.                   |             |   | Edit Commands.                   |            |   | Edit Commands.                   |              |
| run ATP                          | Ctrl+Alt+0  |   | run ATP                          | Ctrl+Alt+0 |   | run ATP                          | Ctrl+Alt+0   |
| run PCPlot                       | Ctrl+Alt+1  |   | run PCPlot                       | Ctrl+Alt+1 |   | run PCPlot                       | Ctrl+Alt+1   |
| run ATP (file)                   | Ctrl+Alt+2  |   | run ATP (file)                   | Ctrl+Alt+2 |   | run ATP (file)                   | Ctrl+Alt+2   |
| run PlotXY                       | Ctrl+Alt+3  |   | run PlotXY                       | Ctrl+Alt+3 |   | run PlotXY                       | Ctrl+Alt+3   |
| Edit Text                        | Ctrl+Alt+4  |   | Edit Text                        | Ctrl+Alt+4 |   | Edit Text                        | Ctrl+Alt+4   |
| Obr. 11 ATP                      | – Make File | ( | Obr. 12 ATP -                    | – run ATP  | Ċ |                                  | – run PlotXY |

*Obr. 11 ATP – Make File… Obr. 12 ATP – run ATP* 

A v ňom je s označením c: XX0001–XX0002 uvedený požadovaný priebeh prúdu  $I_1$ , c: XX0003–XX0002 priebeh prúdu  $I_2$  a c: XX0002– priebeh prúdu  $I_3$ . Stlačením ľavého tlačidla myši sa dané priebehy označia pre zobrazenie a stlačením tlačidla Plot sa následne zobrazia. Poznámka: čísla uzlov môžu byť odlišné, v závislosti od zapojenia obvodu a nemusia korešpondovať s týmto číslovaním!

| 🚰 MC's PlotXY - Data selectio | DN        |          |      |         | <u>_   ×</u> |
|-------------------------------|-----------|----------|------|---------|--------------|
| Load Refresh                  | 3         |          |      | 6       | ?            |
| # File Name                   | # of vars | # of Poi | ints | s  Tmax |              |
| cviko.pl4                     | 4         | 100000   | 1    | 0,1     |              |
| Variables                     |           | Re       | se   | t       |              |
| t                             | Variable  |          | X    | Factor  | Offset       |
| c:XX0003-XX0002               | t         |          | x    | 1       | 0            |
| c:XX0002-                     | c:XX0001  | -xx000   |      | 1       | 0            |
|                               | c:XX0003  | -xx000   |      | 1       | 0            |
|                               | c:XX0002  | -        |      | 1       | 0            |
|                               |           |          |      |         |              |
|                               |           |          |      |         |              |
|                               |           |          |      |         |              |
|                               |           |          |      |         |              |
|                               |           |          |      |         |              |
|                               | ,         | Update   | 9    | P       | lot          |

Obr. 14 Dialógové okno programu PlotXY pre vykreslenie priebehov

V okne PlotXY stlačíme tlačidlo Manual Scale v spodnom menu tlačidiel tohto okna (tretie zl'ava) (obr. 15) a následne v okne Manual Scaling zadáme minimálne a maximálne hranice pre zobrazenie priebehov. Nám postačuje jedna perióda, teda v X-Axis Max nastavíme hodnotu 0,02 (obr. 16) a potvrdíme tlačidlom **OK**.

|                  | Mark Copy Print |
|------------------|-----------------|
| Obr. 15 Tlačidlo | Manual Scale    |

| 🚰 MC's PlotXY - Manual Scaling |              |
|--------------------------------|--------------|
| Y-Axis                         | Right-Y Axis |
| Max 80                         | Max inactive |
| Min -80                        | Min inactive |
| X-Axis                         |              |
| Min 0                          | Max 0,02     |
| ✓ Exact                        | Match        |
| Cancel                         | OK           |

Obr. 16 Okno Manual Scaling

V okne PlotXY stlačíme tlačidlo Show Cursor v spodnom menu tlačidiel tohto okna (štvrté zľava) (obr. 17) a následne posúvame kurzorom (zvislou) čiarou pre zobrazenie hodnôt v požadovanom čase a amplitúde. Tu zistíme korešpondujúcu zhodu v amplitúde a fázovom natočení, t.j. čase prechodu veličiny nulou (porov. *Riešenie I*).

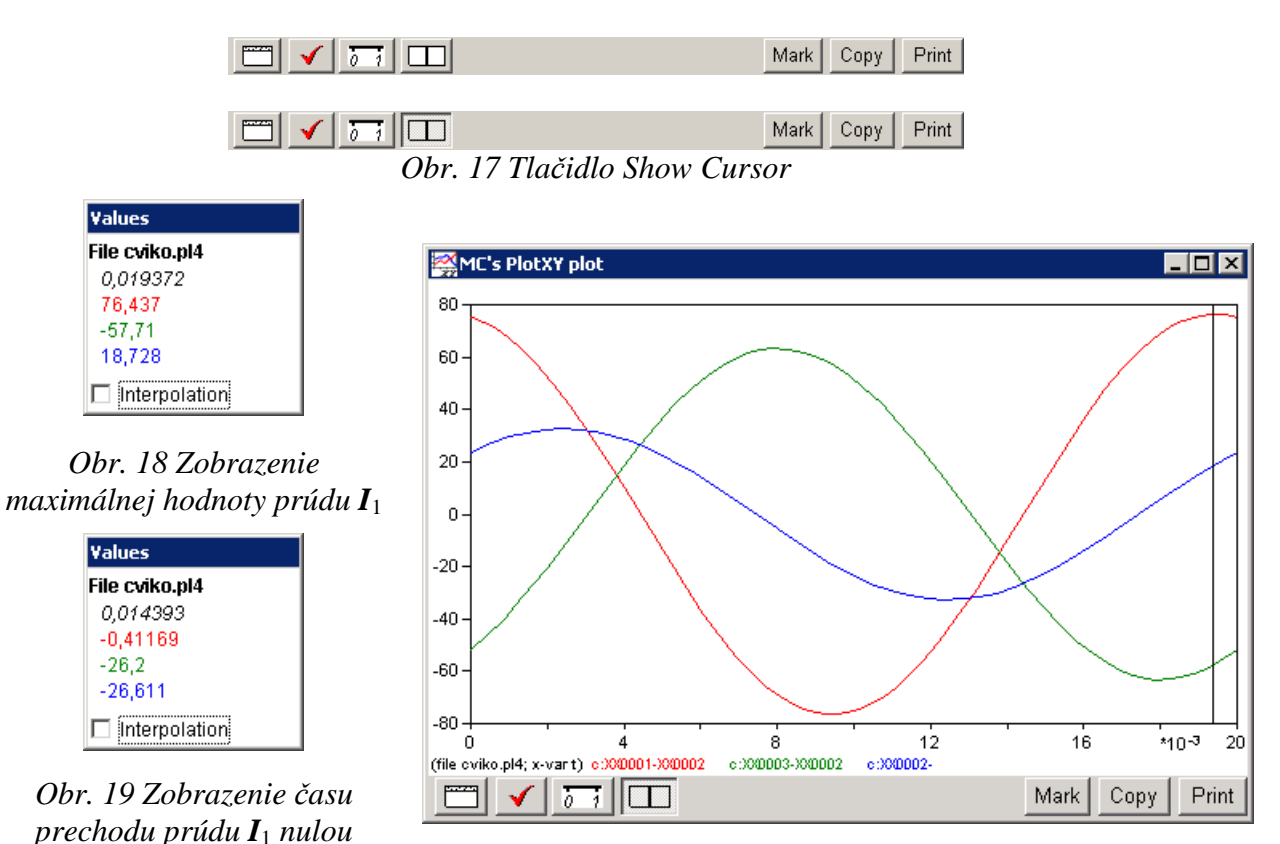

*Obr.* 20 Priebeh prúdu  $I_1$  vo vyššie uvedenom obvode

| Yalues          |  |
|-----------------|--|
| File cviko.pl4  |  |
| 8,0335E-03      |  |
| -69,401         |  |
| 63,223          |  |
| -6,1784         |  |
| □ Interpolation |  |

*Obr. 21 Zobrazenie* maximálnej hodnoty prúdu **I**<sub>2</sub>

| Values         |
|----------------|
| File cviko.pl4 |
| 3,0544E-03     |
| 31,589         |
| 0,42083        |
| 32,01          |
| Interpolation  |

*Obr.* 22 Zobrazenie času prechodu prúdu  $I_2$  nulou

| Values         |  |
|----------------|--|
| File cviko.pl4 |  |
| 2,4268E-03     |  |
| 44,613         |  |
| -11,972        |  |
| 32,642         |  |
| Interpolation  |  |

*Obr. 24 Zobrazenie* maximálnej hodnoty prúdu **I**<sub>3</sub>

| ¥alues          |  |
|-----------------|--|
| File cviko.pl4  |  |
| 0,017448        |  |
| 62,365          |  |
| -62,156         |  |
| 0,20868         |  |
| □ Interpolation |  |

*Obr.* 25 Zobrazenie času prechodu prúdu  $I_3$  nulou

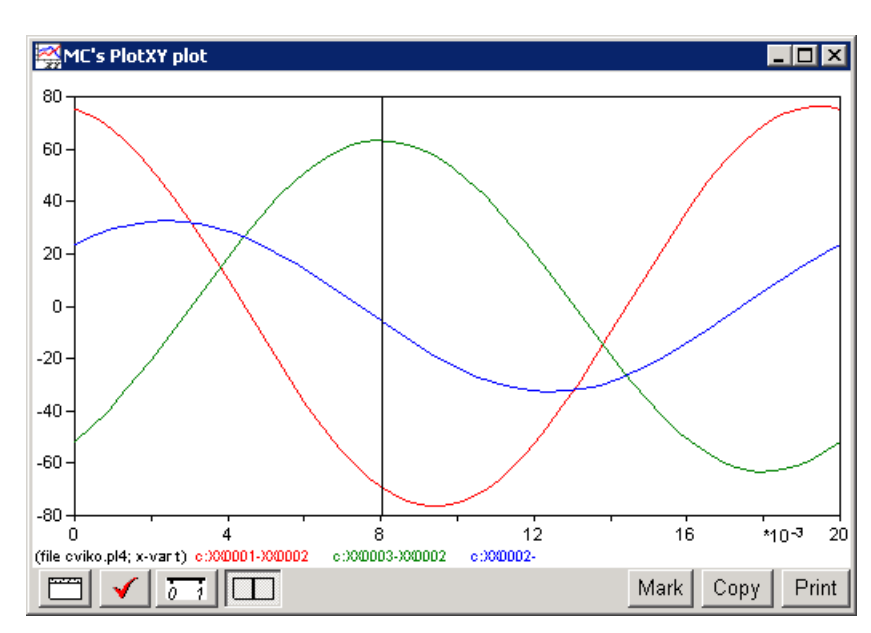

*Obr. 23 Priebeh prúdu*  $I_2$  vo vyššie uvedenom obvode

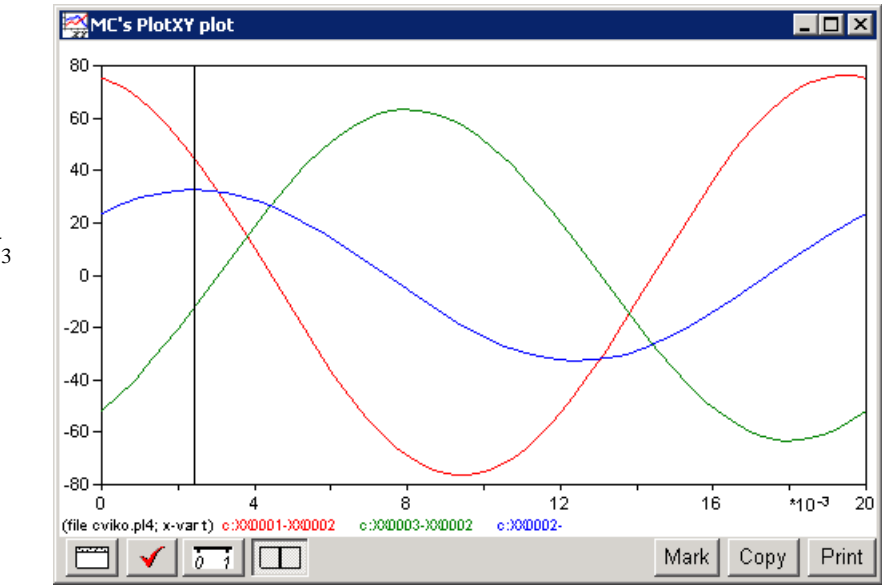

*Obr.* 26 Priebeh prúdu  $I_3$  vo vyššie uvedenom obvode

Z daných priebehov odčítaných v 1. perióde PlotXY je vidieť, že prúdy prechádzajú nulou v časoch, ktorým zodpovedajú fázové natočenia podľa vzťahu  $\varphi = 360^{\circ} - \frac{t}{T} \cdot 360^{\circ}$  (pretože boli odčítané v 1. perióde):

$$t_{1} = 0.01439 \text{ s} \implies \varphi_{1} = 360^{\circ} - \frac{t_{1}}{T} \cdot 360^{\circ} = 360^{\circ} - \frac{0.01439}{0.02} \cdot 360^{\circ} = 100.98^{\circ} \approx -259.02^{\circ}$$
  
$$t_{2} = 0.00305 \text{ s} \implies \varphi_{2} = 360^{\circ} - \frac{t_{2}}{T} \cdot 360^{\circ} = 360^{\circ} - \frac{0.00305}{0.02} \cdot 360^{\circ} = 305.1^{\circ} \approx -54.9^{\circ}$$
  
$$t_{3} = 0.01745 \text{ s} \implies \varphi_{3} = 360^{\circ} - \frac{t_{3}}{T} \cdot 360^{\circ} = 360^{\circ} - \frac{0.01745}{0.02} \cdot 360^{\circ} = 45.9^{\circ} \approx -314.4^{\circ}$$

Pri danom rozlíšení (Scaling) je zhoda postačujúca (viď skutočné hodnoty):  $I_1 = 76,44 \cdot e^{j \cdot 100,6^\circ}$  A,  $I_2 = 63,23 \cdot e^{-j \cdot 54,6^\circ}$  A,  $I_3 = 32,64 \cdot e^{j \cdot 46,3^\circ}$  A